## Start sending text messages (SMS)

1. To create and send a text message (or series of messages), go to the Conversation Manager

|           |                    |                                             |           |                             |        |     |     |                |                        |                                 |                   |             | Knowledge               | Center Su         | pport Chat | Sign out                  |
|-----------|--------------------|---------------------------------------------|-----------|-----------------------------|--------|-----|-----|----------------|------------------------|---------------------------------|-------------------|-------------|-------------------------|-------------------|------------|---------------------------|
| da        | na                 |                                             |           |                             |        |     |     |                |                        |                                 |                   |             | Welco                   | me,               |            | 0%                        |
| Home      |                    |                                             |           |                             |        |     |     |                |                        |                                 |                   |             |                         |                   |            |                           |
| Ċ         | SE<br>Clic<br>corr | ND COMM<br>k here to confi<br>nmunications. | IUNICATIO | <b>ONS</b><br>mail, call an | id sms |     | •   | MAN<br>Click h | AGE YOU<br>ere to mana | <b>JR LISTS</b><br>age your coi | i<br>ntact lists. |             | Quick Start             |                   | s c        | Call                      |
| Commun    | lications sent     | this month                                  |           |                             |        |     |     |                |                        |                                 |                   |             |                         |                   |            |                           |
| Canal     | Standard           | Premium                                     | Total     | %                           |        |     |     |                |                        |                                 |                   |             | Applications            |                   |            |                           |
| SMS       | 4                  | 0                                           | 4         |                             |        |     |     |                |                        |                                 |                   |             | •                       |                   |            |                           |
| Report of | f Communicat       | ions                                        |           |                             |        |     |     |                |                        |                                 |                   |             | Conversation<br>Manager | Contact Mana      | ıger       |                           |
| 2020      |                    |                                             |           |                             |        |     |     |                |                        |                                 |                   | Totz<br>Ema | LIII<br>Reports         | Q<br>Audit messag | ges Di     | MARC Reporter             |
| 0         |                    |                                             |           |                             |        |     | 1   |                | 1                      |                                 |                   | Call        | 5                       | 固                 |            | Ŵ                         |
| Jar       | n Feb              | Mar                                         | Apr       | Мау                         | Jun    | Jul | Aug | Sep            | Oct                    | Nov                             | Dec               |             | Inbound Manager         | Security Dashb    | oard       | Message<br>Deliverability |
|           |                    |                                             |           |                             |        |     |     |                |                        |                                 |                   |             | Document Storage        | Document Mar      | ager       |                           |
|           |                    |                                             |           |                             |        |     |     |                |                        |                                 |                   |             |                         |                   |            |                           |

## 2. Create a new Conversation

|                                                         |                                                      | Knowledge Center Support Chat                          | 🕞 Sign out           |
|---------------------------------------------------------|------------------------------------------------------|--------------------------------------------------------|----------------------|
| dana                                                    |                                                      | Welcome,<br>Venturestars                               | $\mathbf{Q}_{0}^{0}$ |
| Home Conversation                                       | Manager ×                                            |                                                        |                      |
| <ul> <li>My Conversations</li> <li>Favorites</li> </ul> | New Conversation     Send to Trash   Move -     Find | Latest activations                                     |                      |
| 🚮 Trash                                                 |                                                      | 28-02-: Prueba                                         |                      |
| CATEGORIES                                              | ACTIVATIONS (1)                                      | 27-02-: Immediate Scheduling<br>by at 27-02-2020 15:24 | 4                    |
| E My Conversations (18)                                 |                                                      | 19-02-; prueba Mony mercanti                           | il panama            |

3. Select the email channel or an empty conversation, name your conversation and select your contact list or just skip that step and click on create.

| New convers             | sation |      |            |                     |  |
|-------------------------|--------|------|------------|---------------------|--|
| Select a conversation m | nodel: |      |            |                     |  |
| Empty                   | Email  | Sms  | Phone Call | Custom<br>Templates |  |
| Not selected            |        |      |            | ·                   |  |
| Select a contact list:  |        |      |            |                     |  |
| Select later            |        |      | Select now |                     |  |
| Not selected            |        |      |            |                     |  |
| Name:                   |        |      |            |                     |  |
|                         |        |      |            |                     |  |
|                         |        | Crea | ate        |                     |  |

4. Click on the start button and the node selection window appears

|              |                        |           | Knowledge Center | Support Chat | 🕩 Sign out       |
|--------------|------------------------|-----------|------------------|--------------|------------------|
|              |                        |           | Welcome,         |              | $\mathbf{Q}_0^0$ |
| Home         | Conversation Manager × |           |                  |              |                  |
| ← Er         | mpty 03-03-2020 07:51  | 会 凹 💼 上 🗅 |                  | Activa       | ite              |
|              | start button           |           |                  |              |                  |
| Applications | Ò                      |           |                  |              |                  |
|              |                        |           |                  |              |                  |
|              |                        |           |                  |              | Q                |

5. Add an SMS Node to your conversation

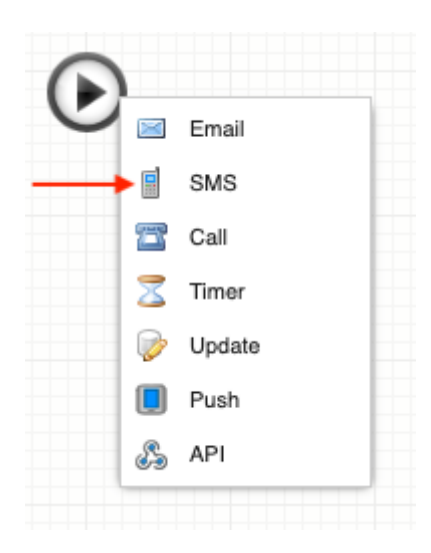

6. You have now a new SMS Node called New Step. Double click on the New Step and the SMS Editor window appears.

|                             |           | Knowledge Center | Support Chat 🛛 🕞 Sign out              |
|-----------------------------|-----------|------------------|----------------------------------------|
| dana                        |           | Welcome,         | $\mathbf{Q}_{\mathrm{S}}^{\mathrm{O}}$ |
| Home Conversation Manager × |           |                  |                                        |
| ← My Conversation           | ☆ 凹 💼 上 🕞 | Reports          | Activate                               |
|                             |           |                  |                                        |
|                             |           |                  |                                        |
|                             |           |                  |                                        |
| Applio                      |           |                  |                                        |
|                             | New Step  |                  |                                        |
|                             |           |                  |                                        |
|                             |           |                  |                                        |
|                             |           |                  |                                        |
|                             |           |                  | Ø                                      |
|                             |           |                  |                                        |

7. Add content to your SMS by writing, copy/pasting or selecting a template.

(i) You can add dynamic content pulled from the contact list with labels inserted in your message to personalize it. See How to add dynamic content to a message

| ×                        |
|--------------------------|
|                          |
|                          |
| ¥                        |
|                          |
| pecial Tags <del>-</del> |
|                          |
| :lose 📄 Save             |
|                          |

- i Leave the priority on Basic. High priority SMS are usually more expensive than Basic priority, it should only be selected to high, for messages that have to be delivered instantly, like transactional SMS.
- 8. Close the SMS node when you're done editing and click on Activate

|            |                                     |           | Knowledge Center Support Cha | t 🕞 Sign out                  |
|------------|-------------------------------------|-----------|------------------------------|-------------------------------|
|            | dana                                |           | Welcome,                     | $\mathbf{Q}_{\mathbf{S}}^{0}$ |
| ≡          | Home Conversation Manager ×         |           |                              |                               |
|            | <ul> <li>My Conversation</li> </ul> | ☆ 凹 前 上 다 | Reports                      | tivate                        |
|            |                                     |           |                              |                               |
|            |                                     |           |                              |                               |
| Þ          |                                     |           |                              |                               |
| pplication |                                     | My SMS    |                              |                               |
| ß          |                                     | 0         |                              |                               |
|            |                                     |           |                              |                               |
|            |                                     |           |                              |                               |
|            |                                     |           |                              | 0                             |
|            |                                     |           |                              |                               |

9. Click on "Select" to select the Contact List to which you want to send the message(s) to.

|         |      |                       |                                                                                                    | Knowledge Center | Support Chat | Sign ou |
|---------|------|-----------------------|----------------------------------------------------------------------------------------------------|------------------|--------------|---------|
| (       | da   | na                    |                                                                                                    | Welcome          |              | 00      |
| ≡       | Home | Conversation Ma       | anager ×                                                                                            |                  |              |         |
|         |      | + Activatio           | on                                                                                                  |                  |              |         |
|         |      | Contact list:         |                                                                                                    |                  |              |         |
|         |      | 4                     | Name:     Not selected       Number of contacts:     Not selected contacts       Select     Details |                  |              |         |
|         |      | Conversation          | Service Type:                                                                                       |                  |              |         |
|         |      |                       | Service:                                                                                            |                  |              |         |
|         |      | ~                     | Mercadeo                                                                                            | ~                |              |         |
| App     |      | Activation date       | e and time:                                                                                         |                  |              |         |
| olicati |      |                       | Activation date:                                                                                    |                  |              |         |
| ons     |      | $\mathbf{\mathbf{v}}$ | Immediate sending                                                                                   | ¥                |              |         |
|         |      |                       |                                                                                                    |                  |              |         |
|         |      |                       | Activate                                                                                            |                  |              |         |

10. Select the contact list you want to use for this communication

|        | Name:<br>Numbe | : Not selected<br>er of contacts: Not selected conta | cts          |        |                |
|--------|----------------|------------------------------------------------------|--------------|--------|----------------|
|        | 😕 Contact list |                                                      |              |        | ×              |
|        |                |                                                      |              | Find   |                |
| convei | Category       | Name                                                 | Segment      | Total  | Details        |
|        | All            | My Customers 1                                       | All contacts | 17695  | Explore (9)    |
|        | All            | My Customers 2                                       | All contacts | 113695 | Explore (9)    |
|        | All            | My Customers 3                                       | All contacts | 25323  | Explore (S)    |
|        | All            | My Customers 4                                       | All contacts | 35423  | Explore (S)    |
|        | All            | My Contact list 1                                    | All contacts | 26415  | Explore (S)    |
| ctivat | All            | Segmented by region 1                                | Region 1     | 44241  | Explore (9)    |
|        | All            | My Contact list 2                                    | All contacts | 34557  | Explore (S)    |
|        | All            | My Contact list 3                                    | All contacts | 23534  | Explore (9)    |
|        | All            | Segmented by region 2                                | Region 2     | 56462  | Explore (9)    |
|        | All            | Segmented by region 3                                | Region 3     | 23411  | Explore ®      |
|        | 🕅 🖣 Page       | 4 of 5 🕨 🕅                                           |              | *      | Close 📀 Select |

11. The system will try to make an automatic mapping of the fields that have similar names.

| Label equivalence: |                           |        |         |  |
|--------------------|---------------------------|--------|---------|--|
|                    | 1- [SMS] My SMS (2 Items) |        | Preview |  |
| $\mathbf{v}$       | name                      | 🖉 Name | ~       |  |
|                    | Phone                     | Phone  | ~       |  |
|                    |                           |        |         |  |
|                    |                           |        |         |  |

The fields on the **left column** are the ones you are using in your messages, and the fields on the **right column** correspond to fields in the contact list you have selected. In some cases, the system wouldn't find an equivalence in the names, so you have to make the mapping manually.

| 1- [SMS] SMS (2 Items) |           | Preview |
|------------------------|-----------|---------|
| customer_name          | 🖉 Name    | ~       |
| Telefono               | 🖉 Not set | ~       |
|                        |           |         |
|                        |           |         |

12. Select the type of service for your Conversation. In most cases the type of communication is Marketing, but it could be Transactional communications, Billings, Mandatory communications, etc.

| Conversation Se | rvice Type: |   |
|-----------------|-------------|---|
|                 | Service:    |   |
|                 | Marketing   | * |
|                 |             |   |

13. Select the date and time of activation. The most used is Immediate Sending, but you can activate also by programming a future date and time, periodically or by a Webservice (Webservice activation is recommended for advanced users).

## Activation date and time:

| Immediate sending          |    | Y |
|----------------------------|----|---|
| Immediate sending          |    | ī |
| Specific Date and Time     |    | l |
| Web service                |    | I |
| Monday through Friday      |    | I |
| Tuesday and Thursday       |    | I |
| Monday, Wednesday and Frid | ay | I |
| Everyday                   |    | I |
| First day of the month     |    | I |
| First Monday of the month  |    | I |
| Every Monday               |    | I |
| Every Tuesday              |    | I |
| Every Wednesday            |    | U |
| Every Thursday             |    |   |
| Every Friday               |    |   |

14. Click on the Activate green button at the bottom of the page

|              |      |                       |                                                                                                    | Knowledge Center | Support Chat | 🕒 Sign out                    |
|--------------|------|-----------------------|----------------------------------------------------------------------------------------------------|------------------|--------------|-------------------------------|
| C            | da   | ΩQ                    |                                                                                                    | Welcome,         |              | $\mathbf{Q}_{\mathbf{S}}^{0}$ |
| ≡            | Home | Conversation Ma       | anager ×                                                                                                    |                  |              |                               |
|              |      | + Activatio           | on                                                                                                    |                  |              |                               |
|              |      | Contact list:         |                                                                                                    |                  |              |                               |
|              |      | ~                     | Name:     My Contact List (All contacts)       Number of contacts:     2674 contacts       Change     Details |                  |              |                               |
|              |      | Label equivale        | nce:                                                                                                    |                  |              |                               |
|              |      |                       | 1- [SMS] My SMS (2 Items)                                                                                     | Review           |              |                               |
|              |      | $\checkmark$          | name 🖉 Name                                                                                                   | ~                |              |                               |
|              |      |                       | Phone Shone                                                                                                   | ~                |              |                               |
| Applications |      | Conversation S        | Service Type: Service:                                                                                        |                  |              |                               |
|              |      | $\mathbf{\mathbf{v}}$ | Mercadeo                                                                                                    | ¥                |              |                               |
|              |      | Activation date       | e and time:                                                                                                   |                  |              |                               |
|              |      |                       | Activation date:                                                                                              |                  |              |                               |
|              |      | ×                     | Immediate sending                                                                                             | ×                |              |                               |
|              |      |                       | Activate                                                                                                    |                  |              | 0                             |

15. You get an activation confirmation with the information abstract of your conversation. Click on Send to confirm the activation.

|               | Activation confirmation |  |
|---------------|-------------------------|--|
| Conversation: | My Conversation         |  |
| Contact list: | My Contact List         |  |
| Segment name: | All contacts            |  |
| Contacts:     | 23452 contacts          |  |
| Steps         | 📕 1 element             |  |
| Dates         | Immediate sending       |  |

16. You conversation is active now and you see the live reports window. The report will show you more data as time passes and your contacts interact with the SMS message.